فرآیند درخواست تاثیر مقاله در ارزیابی نمره پایان نامه دانشجویان کارشناسی ارشد

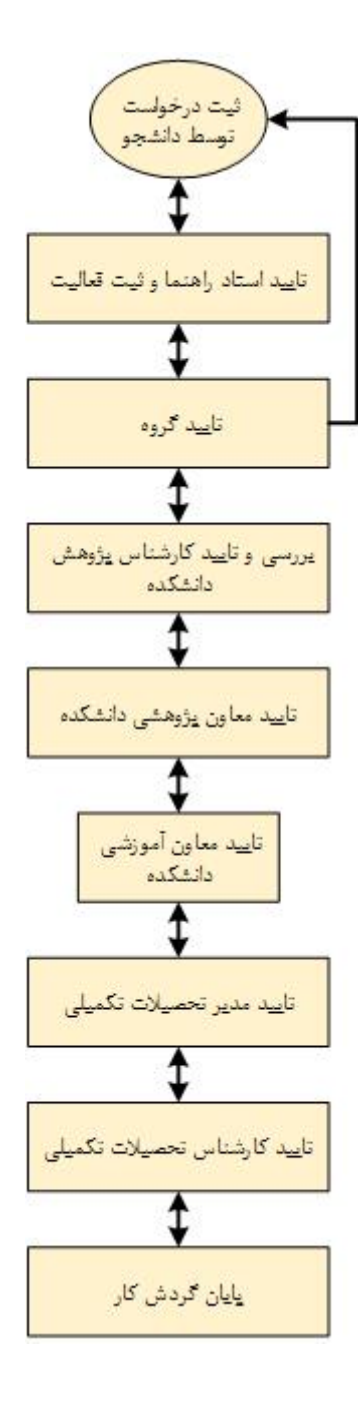

## مراحل ثبت درخواست توسط دانشجو

 ۱- ابتدا لازم است از مسیر پیشخوان خدمت/ درخواست بررسی مشکلات آموزشی وارد شده و گزینه درخواست جدید را کلیک نمایید.

| جارى 🗸 | ، جدید ) اهنما<br>انگذاب شده(۰)   انتخاب همه   عدم انتخاب ] | <u>درخواست</u> |        | کاریر                                                                           |
|--------|-------------------------------------------------------------|----------------|--------|---------------------------------------------------------------------------------|
| زمان   | موضوع                                                       | فرستنده        | عمليات | شخصی                                                                            |
|        |                                                             |                |        | کارت دانشجویی<br>درخواست تر برای حساب فلیغ التحسیلی                             |
|        | ۱- روی این گزینه کلیک کنید.                                 |                |        | درخواست بررسی مشکلات اموزشی<br>لبت نام اصلی<br>ترمیم<br>درخواست پیش دفاع و دفاع |

۲- فرم نمایش داده شده نوع درخواست را روی گزینه " درخواست تاثیر مقاله در ارزیابی نمره پایان نامه دانشجویان کارشناسی ارشد" تنظیم نمایید و در بخش "درخواست اول" درخواست خود را شرح دهید.

| شی دانشجو                                                                                                 | 🔞 درخواست بررسی مسائل آموز               |
|----------------------------------------------------------------------------------------------------|------------------------------------------|
| ې پرتوې زهرا                                                                                              | شماره دانشجو                             |
| نیر مقاله در ارزیابی نمره پایان نامه دانشجویان کارشناسی ارشد 🗸 🗸 مشاهده کامل درخواست                      | مسمعات درمواست<br>نوع درمواست درمواست تا |
|                                                                                                    |                                          |
| ۲- نوع درخواست را انتخاب کرده و سپ                                                                        | درخواست اول                              |
| <u> </u>                                                                                                  | درخواست دوم                              |
|                                                                                                    | درخواست سوم                              |
|                                                                                                    | درخواست چهارم                            |
|                                                                                                    | موارد خاص<br>درارک بیوست درخواست         |
|                                                                                                    | م رك پيرك درخواست                        |
| 9                                                                                                    | خلاصه درخواست                            |
|                                                                                                    |                                          |
| ایجاد" کلیک کرده و سپس گزینه "بازگشت" را انتخاب نمایید.<br>۳- گزینه ایجاد و سپس بازگشت را                 | ۱- در انتهای فرم روی گزینه "             |
| ایجاد" کلیک کرده و سپس گزینه "بازگشت" را انتخاب نمایید.<br>۳- گزینه ایجاد و سپس بازگشت را<br>انتخاب کنید. | ۱- در انتهای فرم روی گزینه "             |

۴- در ادامه با استفاده از گزینه "ارسال مدارک" مستندات مربوط به مقاله خود را بارگذاری کنید.

|      |                            |                         | ر <u>خواست جدید</u> ر <u>اهنما</u> | ے د       |                  | <u></u>      | کاربر 🐜 🌒                                         |   |
|------|----------------------------|-------------------------|------------------------------------|-----------|------------------|--------------|---------------------------------------------------|---|
| جارى | جستجو                      | انتخاب همه   عدم انتخاب | انتخاب شده(٠) ا                    |           |                  |              |                                                   |   |
| زمان | موضوع                      |                         | نده                                | فرست      | عمليات           | -            | شخصى                                              | 1 |
|      |                            |                         |                                    |           | 🛞 گردش کار آموزش |              | کارت دانشجویی<br>درخواست تسویه حساب فارغ التحصیلی |   |
|      |                            |                         |                                    |           | و مرحله ۱        |              | درخواست بررسی مشکلات آموزشی                       |   |
|      |                            |                         |                                    |           |                  |              | ثبت نام اصلی                                      |   |
| خاب  | جاد و سپس بازگشت را انتخ   | ۴- گزینه ای             | درخوا                              |           | ارسال مدارک      |              | ترميم                                             |   |
|      |                            | -                       | 0000                               |           |                  |              | درخواست پیش دفاع و دفاع                           |   |
|      |                            | کنید.                   |                                    |           | 🔇 🗙 حذف          | ن های علمی و | درخواست شرکت/ پرداخت هزینه در هماین               |   |
|      |                            |                         |                                    |           |                  |              | کارگاههای آموزشی                                  |   |
|      |                            |                         |                                    |           | تابيدوارسال      | ن آموزشی-    | درخواست تصويب موضوع و اساتيد فعاليتها;            |   |
|      |                            | ات من ب≲ _∆             |                                    |           |                  |              | پژوهشی                                            |   |
|      | ید و ارسال را کتیک تمایید. | ۵- کریکه کار            |                                    |           |                  | شی پژوهشی    | ثبت و تایید گزارش عملکرد فعالیتهای آموز           |   |
|      |                            |                         |                                    |           |                  |              | درخواست آزمون جامع                                |   |
|      |                            |                         |                                    | بک نمایید | رسال" را کلب     | اييد و ا     | در پايان گزينه "ت                                 | > |

<mark>نکته مهم:</mark>

برای مقالات همایشی: اصل مقاله، گواهی ارائه گواهی ISC بارگذاری شود.

برای مقالات علمی پژوهشی: گواهی پذیرش و فایل مقاله بارگذاری شود. (در صورتی که مقاله چاپ شده بود بارگذاری اصل مقاله کفایت می کند)

مدیریت تحصیلات تکمیلی- خدمات ماشینی